## SOLICITA TU CITA PREVIA ONLINE

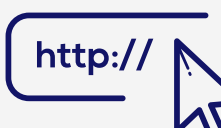

1 ACCEDE A CITA PREVIA Accedemos a JUSTIZIA.EUS y

pulsamos en SERVICIOS DE CITA PREVIA o a través de la Sede Judicial Electrónica del País Vasco pulsando en CITA PREVIA

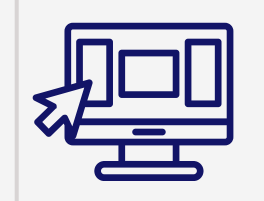

5 DATOS DE CONTACTO Rellena tus datos de contacto y confirma seleccionando SIGUIENTE

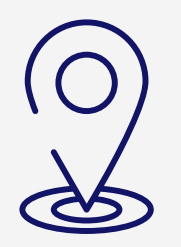

2 SELECCIONA TU LOCALIDAD Elige la opción de cita previa con el resto de Registros Civiles de Euskadi

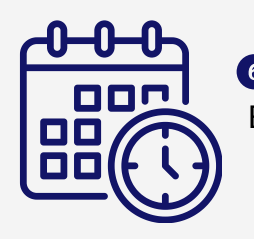

## **6** SELECCIONA FECHA Y HORA

Elige la fecha y la hora que mejor se ajuste a tu disponibilidad

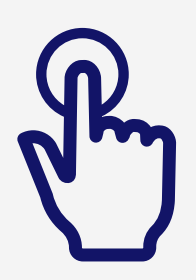

3 COMIENZA EL PROCESO Selecciona la opción SOLICITAR CITA PREVIA

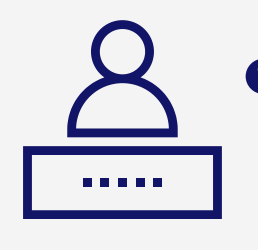

## **7** CONFIRMACIÓN DE LA CITA

Pulsa en CONFIRMAR y te llegará un correo y un SMS con el identificador de la cita (localizador)

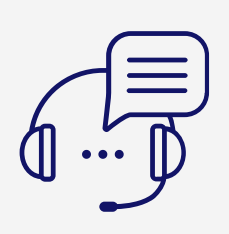

4 SELECCIONA EL SERVICIO Selecciona el Registro Civil y el trámite para el que deseas la cita y pulsa SIGUIENTE

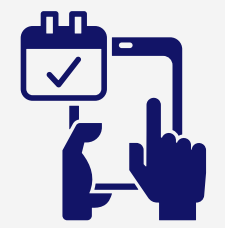

B GESTIONA TU CITA Consulta, modifica o cancela la cita a través del botón Consulta y Cancelación en la aplicación

## Solicita y gestiona tu cita directamente desde casa

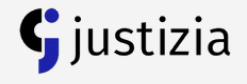